## **Checkpoint Assignment**

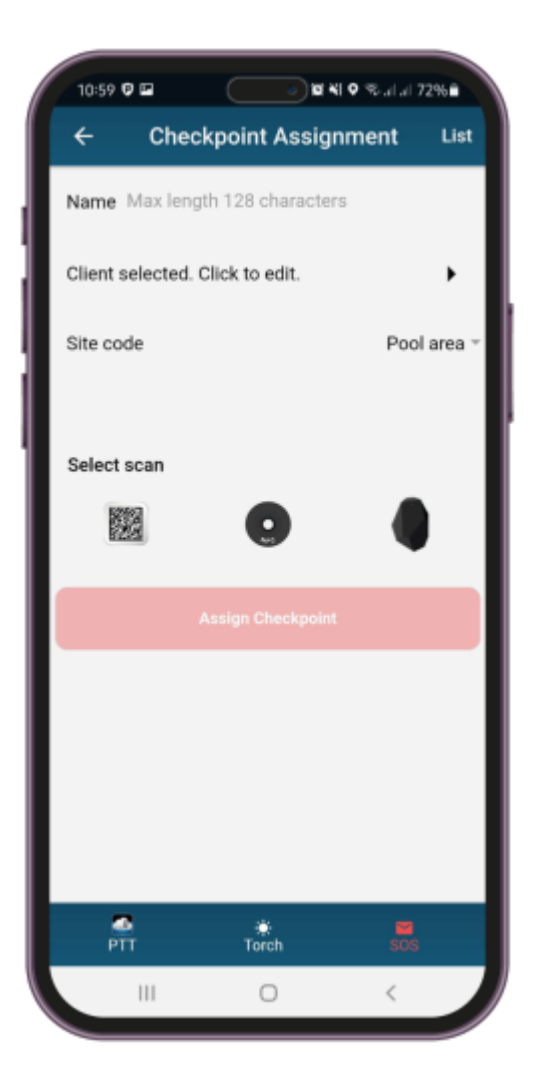

In case you need to assign chekcpoints to a location, you can press on Checkpoint assignment on the left menu. A new window appears prompting to set a checkpoint name and select the client and the Site Code. The Site Code options should have already been added through the web application of QR-Patrol.

You can also select to scan NFC checkpoints by clicking on the box.

SCAN QR CODE

SCAN BEACON TAG

You can also check the Assignments List to see what has been recently assigned.